## 桃園市立龍潭高級中等學校線上教學平台操作手冊

2021/3/15 威哥製

步驟一:請點選學校首頁/E化校園/影音教學平台[或直接輸入網址 http://video.ltsh.tyc.edu.tw]

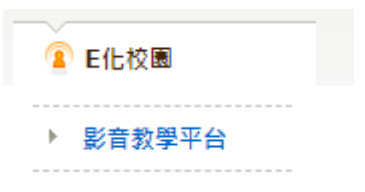

步驟二:登入平台。

 教師請用學校郵件之[帳號],@後面不用輸入,例如:ABC@1tsh.tyc.edu.tw,請輸入帳號為[ABC]。 教師密碼請洽分機131圖書館資媒組。

2. 學生登入帳號為[學號],密碼為「身份證字號」英文大寫。

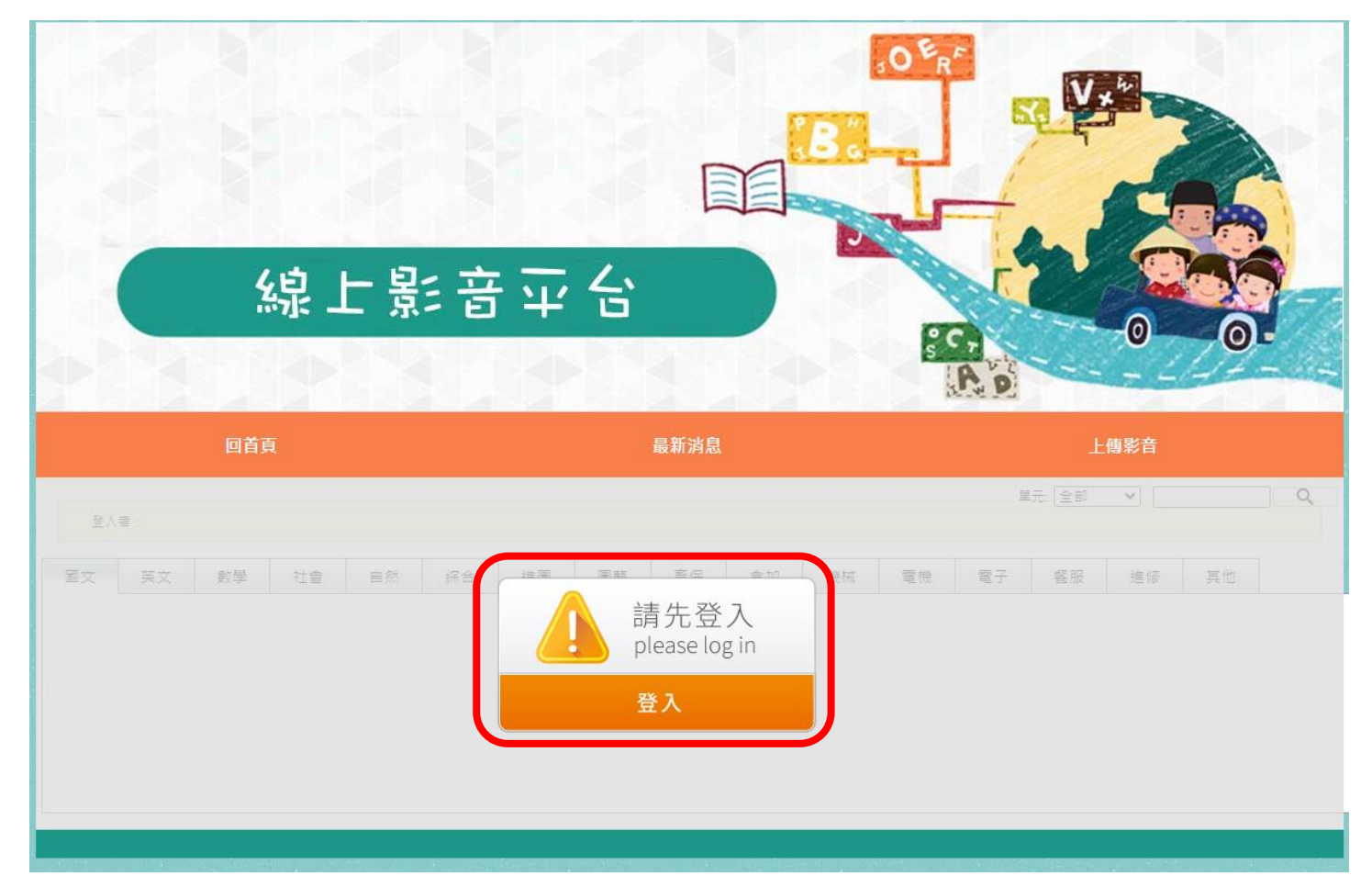

步驟三:切換上面頁籤並點選課程右下方「開啟」,即可立即觀看線上課程。

| 回首頁 |          |          |    |    |    | 最新消息 |    |    |    |    | 上傳影音 |    |       |    |    |          |
|-----|----------|----------|----|----|----|------|----|----|----|----|------|----|-------|----|----|----------|
|     | 登入者:葉國威引 | <u> </u> |    |    |    |      |    |    |    |    |      | ¥  | 元: 全部 | ~  |    | <u> </u> |
| ſ   | 國文 英文    | 數學       | 社會 | 自然 | 綜合 | 造園   | 園藝 | 畜保 | 食加 | 機械 | 電機   | 電子 | 餐服    | 進修 | 其他 |          |

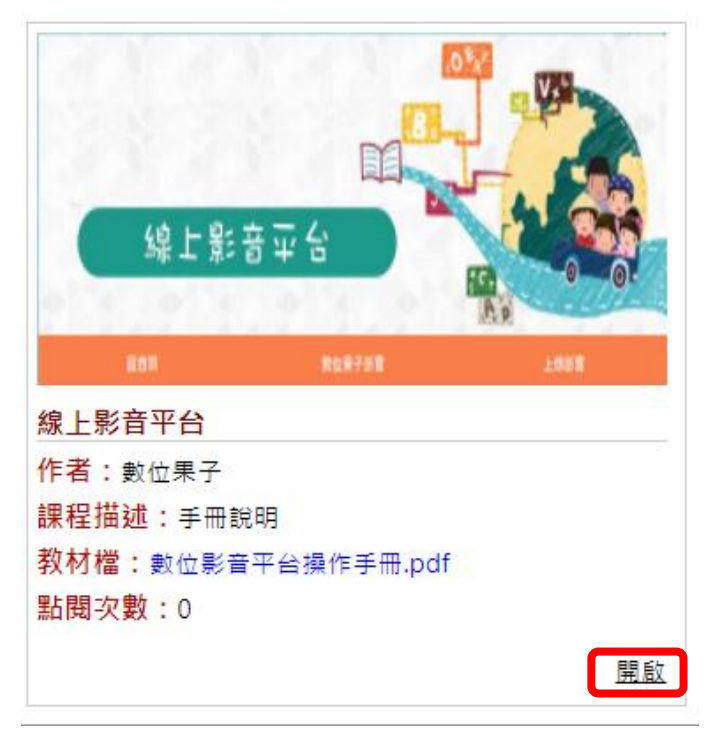

| 線上影音平台 |                     |  |  |  |  |
|--------|---------------------|--|--|--|--|
| 主題分類   | 國文                  |  |  |  |  |
| 單元     | 第一冊                 |  |  |  |  |
| 課程名稱   | 線上影音平台              |  |  |  |  |
| 作者     | 數位果子                |  |  |  |  |
| 課程描述   | 手冊說明                |  |  |  |  |
| 課程圖示   | 線上影音平台 2402         |  |  |  |  |
| 影音檔    | <u>線上影音平台操作.mp4</u> |  |  |  |  |
| 教材檔    | 數位影音平台操作手冊.pdf      |  |  |  |  |
| 點閱次數   | 0                   |  |  |  |  |
| 網址     | 手冊                  |  |  |  |  |

操作方式和影片詳如上所示。